# Manual de Acesso à Biblioteca (Pergamum e BV Pearson)

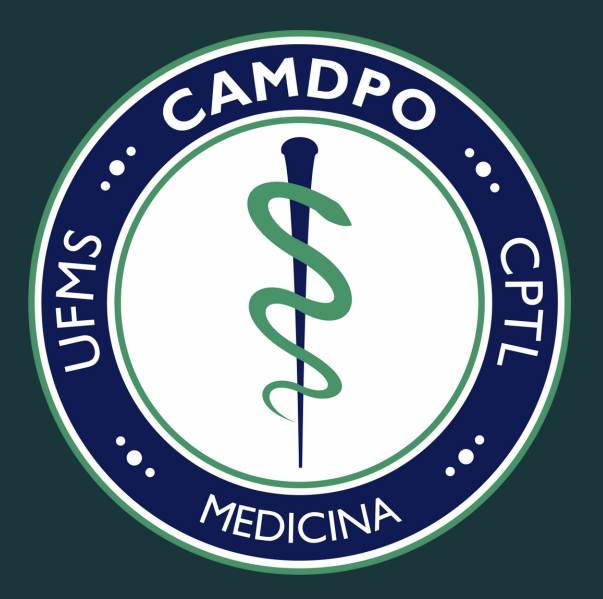

Conheça os serviços de biblioteca oferecidos pela UFMS!

CENTRO ACADEMICO DE MEDICINA DERCIR PEDRO DE OLIVEIRA

## Acessando a Biblioteca Virtual da UFMS (Pergamum)

Para acessar de forma online, por meio do site, é preciso entrar no Sistema de Bibliotecas da UFMS por meio do link: <www.bibliotecas.ufms.br>. Logo após, vá até a categoria "Catálogo Online – Pergamum". Em seguida, você deverá fazer o Login por meio do Usuário e Senha cadastrados.

Caso ainda não tenha feito cadastro, será necessário criá-lo. Para isso, a UFMS dispõe de um manual simples. Acesse-o <u>CLICANDO AQUI</u> e saiba já como se cadastrar no Sistema de Bibliotecas da nossa Universidade.

Caso tenha algum problema ou dúvida com o seu cadastro, entre em contato pelo e-mail <br/>
biblioteca.prograd@ufms.br>.

Após logar no site mencionado acima, use a ferramenta "Pesquisar" para localizar a obra no acervo. Esta ferramenta permite com que você insira o Título, o Autor ou o Assunto na barra de busca. Assim, para acessar o livro, clique no cadeado localizado próximo ao nome dos autores, do lado esquerdo.

Em seguida, uma nova página será aberta e, então, você deverá, se em primeiro acesso, cadastrar-se na Biblioteca Virtual Pearson, pois esta ação é obrigatória. Para tal, os dados pessoais devem ser preenchidos. O preenchimento das preferências fica a seu critério, já que estas não são obrigatórias.

## **Biblioteca Virtual by Pearson**

Por fim, em esquema semelhante, a BV Pearson possui uma barra de busca para pesquisa de título ou autor. Ao selecionar o título correspondente à pesquisa, basta selecionar a capa do respectivo livro e, em seguida, selecionar a opção "Ler Agora". Uma nova guia será aberta, contendo ferramentas de auxílio na leitura. Se decidir por não ler mais, clique em "Logout" para sair da sua conta.

Agora, para acessar a forma offline, é necessário fazer o download do aplicativo "Biblioteca Virtual by Pearson" por meio da loja de aplicativos do celular (Google Play ou App Store).

Assim, será necessária a instalação, abertura do aplicativo e Login, sendo este o mesmo do primeiro cadastro realizado na Biblioteca Virtual Pearson. É importante a permissão do acesso às funcionalidades do celular para o pleno funcionamento do aplicativo.

Para baixar os livros, é necessário seguir a seguinte sequência:

#### Meu acervo $\rightarrow$ Livros Offline $\rightarrow$ Adicionar Livro $\rightarrow$ Pesquisar $\rightarrow$ Escolher Livro $\rightarrow$ Leitura Offline

Posteriormente, basta clicar em "OK" e esperar até que o download seja realizado, visto que é preciso a conexão com a internet para baixá-lo.

Após baixado e em uma situação com ausência de rede móvel ou Wi-fi, logo na primeira tela que aparecer, selecione "Ir para Leitura Offline". Os livros baixados serão encontrados no "Meu Acervo". Tutorial completo, com passo-a-passo, para acesso à BV Pearson (ON-LINE):

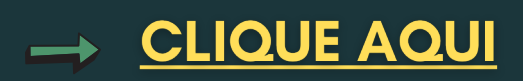

Tutorial completo, com passo-a-passo, para acesso à BV Pearson (OFF-LINE):

# → <u>CLIQUE AQUI</u>

Confira os tutoriais de biblioteca feitos pela UFMS:

https://bibliotecas.ufms.br/category/tutoriais

### Para outros manuais do CAMDPO acesse:

### www.camdpo.com.br/manuais

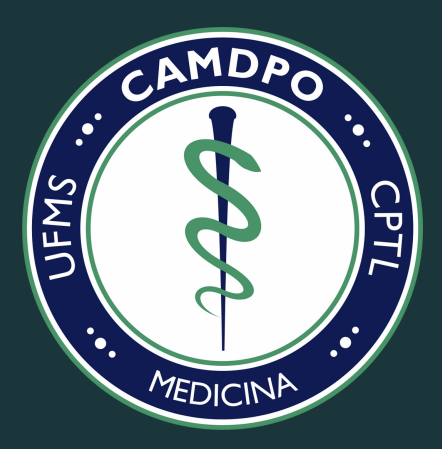

#### CENTRO ACADEMICO DE MEDICINA DERCIR PEDRO DE OLIVEIRA

Universidade Federal de Mato Grosso do Sul - Campus de Três Lagoas